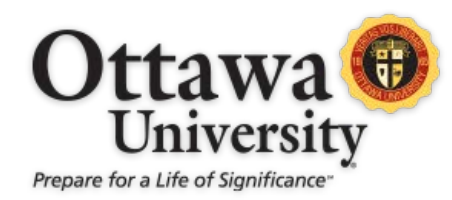

## INSTRUCTIONAL DESIGN & ACADEMIC TECHNOLOGY

## SETTING AND DISPLAYING PRONOUNS IN BLACKBOARD

As part of planned diversity, equity, and inclusion improvements, this release allows users to express to others their personal pronouns. This fosters greater respect between students and with faculty engaging online by letting others know how best to refer to them in their group activities and discussions. **Log in to Blackboard and click on your name to get started.** 

| Ottawa           | 1                 |                             |                              | -                                              | ^ |
|------------------|-------------------|-----------------------------|------------------------------|------------------------------------------------|---|
| 童 OU Hub         | /                 |                             |                              |                                                |   |
| Akers Rocky      |                   |                             |                              |                                                |   |
| Activity Stream  |                   | <b>Ake</b> i<br>samp        | rs Rocky<br>le.student3      |                                                |   |
| Courses          | Basic Information |                             | System Settings              |                                                | Ĩ |
| 쓙 OU Communities | Full Name         | Akers Rocky                 | Language                     | System Default (en_US-OU)                      |   |
| Calendar         | Email Address     | ouacademictech@ottawa.edu 🛹 | Privacy Settings             | Only administrators and other                  |   |
| Messages         |                   |                             |                              | instructors can view my profile<br>information |   |
| 🛃 Grades         | Pronouns          | Add Pronouns                | Clobal Natification Sottings | Stroom polifications                           |   |

1. Click Add Pronouns

2. Click **Select your pronouns** to choose pronouns. If you don't see something that fits for you, click **Make a Request**. When you are finished, click **Done**.

| Ottawa           |                   |                           |                               | Profile Settings<br>Contact Information                  |
|------------------|-------------------|---------------------------|-------------------------------|----------------------------------------------------------|
| 🟛 OU Hub         |                   |                           |                               | Basic Information                                        |
| Akers Rocky      |                   | ¢<br>s                    | Akers Rocky<br>ample.student3 | * First Name<br>Akers                                    |
| Courses          | Basic Information |                           | System Settings               | Rocky                                                    |
| 왕 OU Communities | Full Name         | Akers Rocky               | Language                      | Email Address<br>ouacademictech@ottawa.edu               |
| Calendar         | Email Address     | ouacademictech@ottawa.edu | Privacy Settings              | Select your pronouns                                     |
| 🛃 Grades         | Pronouns          | Add Pronouns              |                               | Don't see what you're looking for? <u>Make a request</u> |
| 🚀 Assist 🗰       | Student ID        | 123456                    | Global Notification Settings  |                                                          |
| ピ Tools          | Password          | Change password           |                               | Gender                                                   |
|                  |                   |                           |                               |                                                          |

3. Pronouns will display alongside your name in the Gradebook, in Discussions, on the Course Roster and other places in Ultra-enabled courses.